# Chapter-9 Creating a Clustered Bar Chart in Power BI

A **Clustered Bar Chart** in Power BI is used to compare values across categories by displaying them side by side, making it easy to see differences and trends. It is ideal for visualizing grouped data in a horizontal orientation.

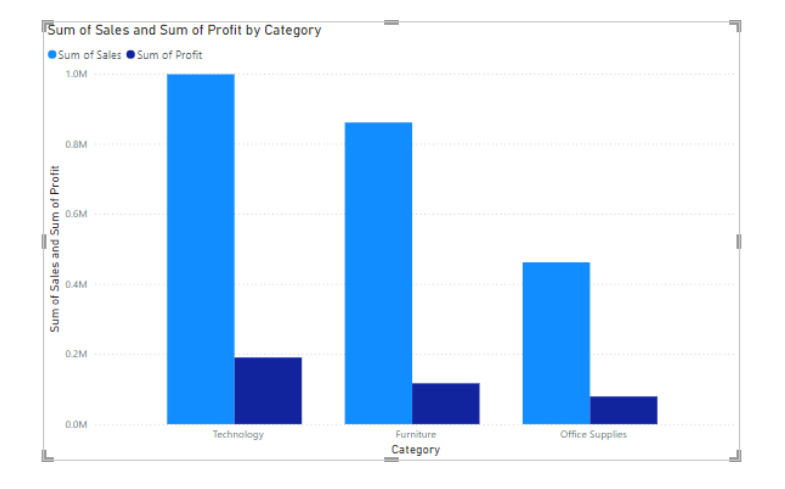

# When to Use a Clustered Bar Chart

#### 1. Compare Multiple Categories

• Compare values for different categories within a group.

#### 2. Highlight Differences

o Identify variations between data points within the same category.

#### 3. Visualize Categorical Data

• Use it when category labels are long or when comparing groups horizontally is preferred.

## Steps to Create a Clustered Bar Chart in Power BI

- 1. Import or Load Data
  - Load your dataset into Power BI.
- 2. Navigate to the Report View
  - $\circ \quad$  Go to the Report view to create visualizations.
- 3. Add a Clustered Bar Chart

• In the **Visualizations** pane, click the **Clustered Bar Chart** icon.

#### 4. Assign Data Fields

- Drag and drop fields from the Fields pane into the chart's data slots:
  - Axis: Add a field to represent the categories (e.g., Region, Product).
  - Legend: Add a field to differentiate the groups (e.g., Year, Department).
  - Values: Add a numeric field to represent the bar lengths (e.g., Sales, Revenue).

#### 5. Format the Chart

- Use the **Format** pane to customize the chart's appearance:
  - Data Colors: Change the bar colors for better distinction.
  - X-Axis and Y-Axis: Adjust visibility, titles, and labels.
  - **Gridlines**: Show or hide gridlines for a cleaner look.
  - **Title**: Update the chart title to reflect the data being displayed.

#### 6. Filter and Interact

• Use filters or slicers to refine the data displayed in the chart.

## **Example: Comparing Regional Sales Over Two Years**

#### Dataset:

| Region | Year | Sales |
|--------|------|-------|
| North  | 2023 | 1000  |
| South  | 2023 | 1200  |
| North  | 2024 | 1500  |
| South  | 2024 | 1400  |

## Steps:

- 1. Add a **Clustered Bar Chart** to the report canvas.
- 2. Drag **Region** to the **Axis** field.
- 3. Drag **Year** to the **Legend** field.
- 4. Drag **Sales** to the **Values** field.
- 5. Format the chart:
  - Assign distinct colors to 2023 and 2024.
  - Add data labels to display sales values.

## **Result:**

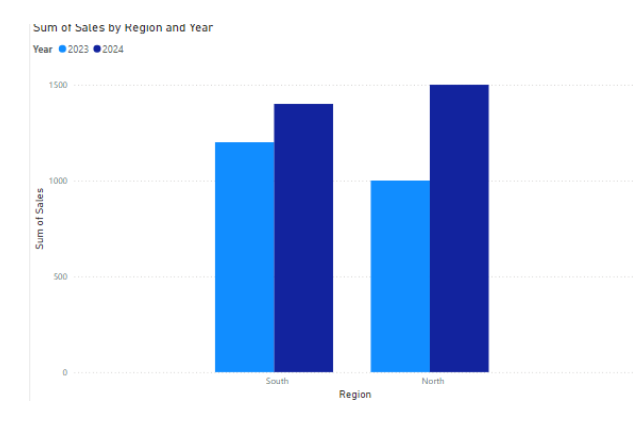

• A clustered bar chart showing sales for each region in 2023 and 2024 side by side, making it easy to compare performance.

# **Best Practices for Clustered Bar Charts**

- 1. Keep Categories Manageable
  - Limit the number of categories to avoid clutter.
- 2. Use Distinct Colors
  - Ensure colors for different groups are easily distinguishable.
- 3. Sort Data Logically
  - Sort by values or alphabetically to improve readability.
- 4. Label Clearly
  - Add descriptive axis titles and data labels to make the chart self-explanatory.
- 5. Use Tooltips
  - Enable tooltips for additional details when users hover over bars.

## **Troubleshooting Common Issues**

- 1. Overlapping Bars
  - Check for too many categories or legends, and reduce where possible.
- 2. Incorrect Sorting
  - Adjust sorting using the **Sort by Column** option in the Fields pane.
- 3. Data Misalignment
  - Ensure the axis, legend, and values fields are correctly mapped.
- 4. Long Labels
  - Rotate or abbreviate long category labels for better readability.

By creating a clustered bar chart in Power BI, you can effectively compare grouped data and highlight differences between categories, making it an essential tool for insightful reporting.